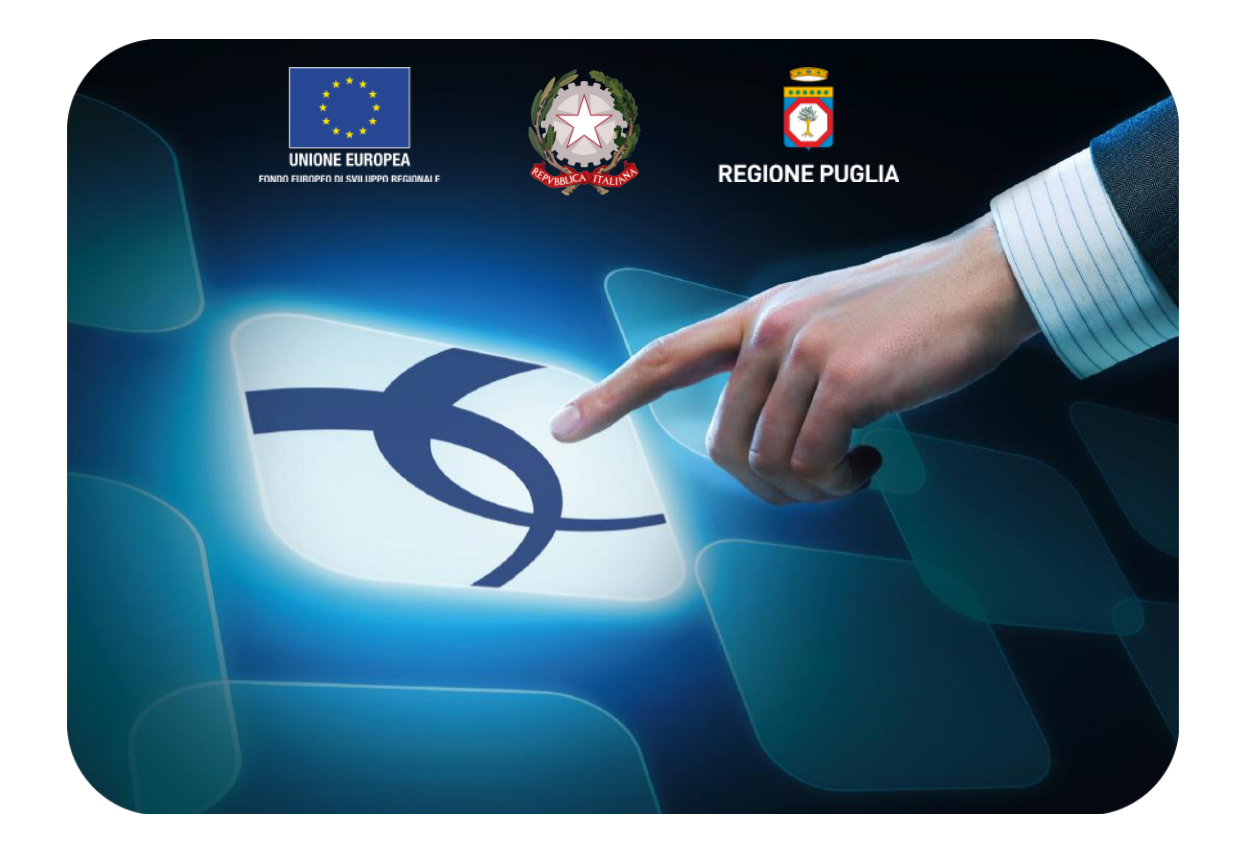

# LINEE GUIDA PER I FORNITORI

# **Ammissione SDA**

InnovaPuglia

Versione 4.0 del 01/10/2016

Soggetto Aggregatore della regione Puglia

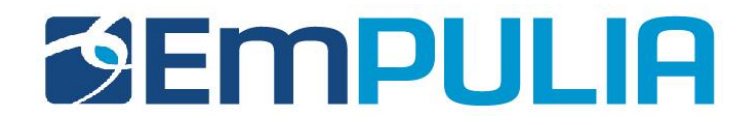

| ntroduzione2                           |
|----------------------------------------|
| mmissione SDA                          |
| - Consultazione bando in area pubblica |
| - Consultazione bando in area privata6 |
| - Chiarimenti                          |
| - Accesso Istanza1                     |
| - Comunicazione dell'Esito1            |
| - Crea risposta2                       |

1

# Introduzione

Il presente manuale illustra le attività che un Operatore Economico deve effettuare per **consultare il bando** istitutivo SDA (Sistema Dinamico d'Acquisizione) e presentare la propria istanza d'iscrizione.

È possibile consultare il bando d'iscrizione sia in area pubblica che in area privata come descritto di seguito.

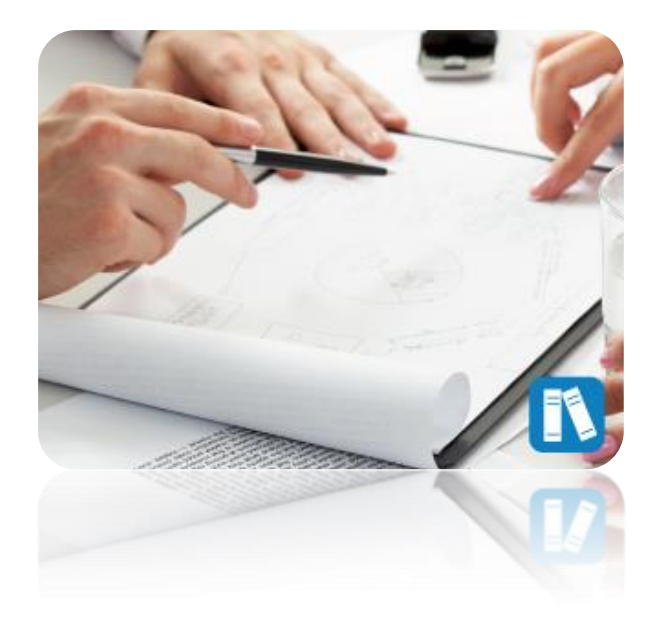

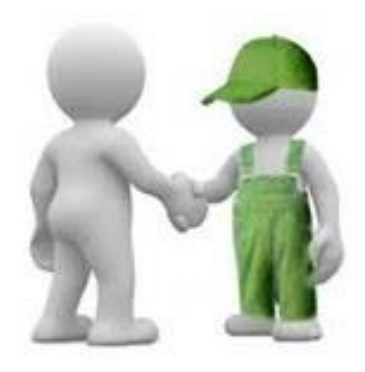

#### Consultazione del bando in area pubblica

Per consultare il dettaglio del bando d'iscrizione in area pubblica, occorre collegarsi all'indirizzo <u>http://www.empulia.it</u>, cliccare sull'icona presente in corrispondenza dello stesso, nella colonna "Dettaglio":

| utte le tipolog                                                                    | ie Forniture     | Servizi                 | Lavori              |                 |                        |           |
|------------------------------------------------------------------------------------|------------------|-------------------------|---------------------|-----------------|------------------------|-----------|
| Descrizione                                                                        | Importo          | Scadenza                | Protocollo<br>Bando | Protocollo      | Ente<br>Appaltante     | Dettaglio |
| test sullo<br>sda del<br>08.09<br>farmacia                                         | 4.000.000.000,00 | 2018-09-<br>10T16:00:00 |                     | PI001084-<br>16 | Ente<br>Addestramento  | Ç         |
| bando<br>istitutivo sda<br>test su<br>modifiche<br>bando<br>istruttore-<br>gestore |                  | 2019-09-<br>14T13:00:00 |                     | PI001111-<br>16 | Ente<br>Addestramento  | Q         |
| test sda<br>farmaci                                                                | 10.000.000,00    | 2020-09-<br>14T11:00:00 |                     | PI001110-<br>16 | InnovaPuglia<br>S.p.A. | Q         |
| test sda<br>fornitura<br>28/9/2016                                                 | 3.000.000.000,00 | 2020-09-<br>28T10:30:00 |                     | PI001169-<br>16 | InnovaPuglia<br>S.p.A. | Q         |

#### Verrà mostrata la seguente schermata:

|                                   | ETTAGU                      |                                                |  |  |
|-----------------------------------|-----------------------------|------------------------------------------------|--|--|
| DANDO - DI                        |                             |                                                |  |  |
| Oggetto:                          | test sullo sda del 08       | .09 farmacia                                   |  |  |
| Protocollo Generale:              |                             |                                                |  |  |
| Del:                              | 08/09/2016                  |                                                |  |  |
| Rispondere dal:                   | //                          |                                                |  |  |
| Presentare le istanze entro il    | 10/09/2018                  |                                                |  |  |
| Risorsa Economica<br>Complessiva: | 4.000.000.000,00            |                                                |  |  |
| Abilitazioni                      | CLASSE ISCRIZ               | ONE SELEZIONATE                                |  |  |
|                                   | DESCRIZIONE                 | ALLEGATO                                       |  |  |
| Documentazione                    | disciplina                  | pdf_stamp.pdf                                  |  |  |
|                                   | nuova des<br>fdddd          | Libretto Turandot.pdf<br>istanza forn3.pdf.p7m |  |  |
|                                   |                             |                                                |  |  |
| Enti Aderenti                     | ENTE                        |                                                |  |  |
|                                   | Ente Addestramer<br>EmPULIA | to InnovaPuglia S.p.A.                         |  |  |
| Note                              |                             |                                                |  |  |
|                                   |                             |                                                |  |  |

Dal "**Dettaglio**" del bando è possibile scaricare gli Allegati degli "**Atti di Gara**" cliccando sul nome del documento. Cliccando su "**Chiarimenti**" è possibile consultare le risposte ai quesiti più frequenti. Per procedere con l'iscrizione, cliccare sul comando "Iscriviti", verrà mostrata la seguente schermata:

Inserire i codici di accesso e cliccare su "**Accedi**", verrà visualizzata l'istanza da compilare.

#### Consultazione del bando in area privata

Per consultare il dettaglio del bando in area privata, occorre collegarsi all'indirizzo <u>http://www.empulia.it</u>, e cliccare su "**Login**" come mostrato di seguito:

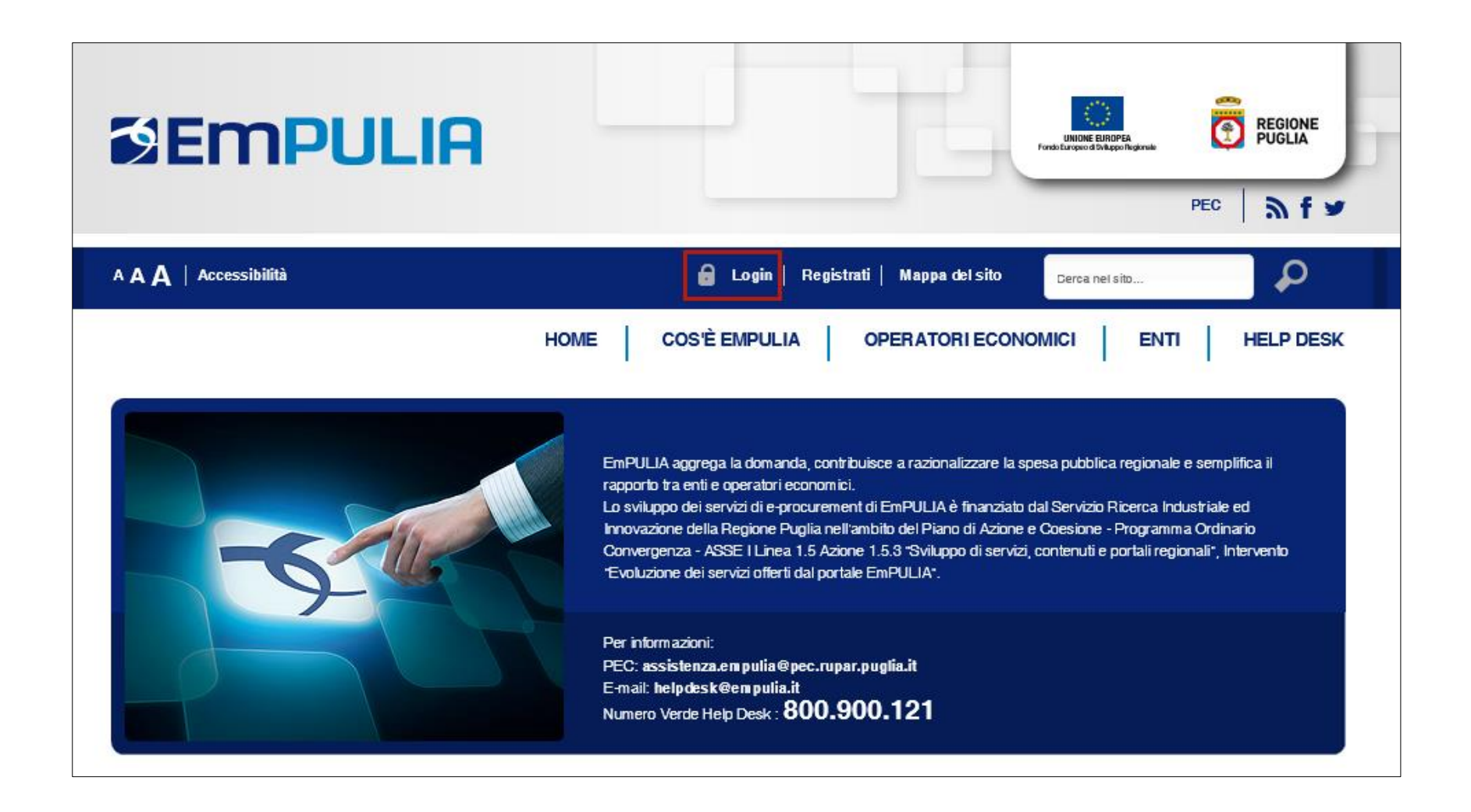

Inserire quindi i codici di accesso e cliccare sul pulsante "Accedi":

| AREA PRIVATA                                                                                           |
|----------------------------------------------------------------------------------------------------|
| Codice di Accesso Nome Utente                                                                          |
| Password ACCEDI »                                                                                      |
| Hai Dimenticato la Password?<br>Hai Dimenticato Codice di Accesso e Nome<br>Utente?<br>Registrati ora! |

#### Cliccando su "SDA" 1 verrà mostrato il riepilogo del bando come mostrato di seguito 2:

| UTENTE: 🔤ಾರವಣೆಗೊತ್ತಾರೆ.ಎಂದು                                                                                                    | AZIENDA: Fornitore_01                                                                                                    | Manuali                                                             | 🔅 <u>Opzioni</u>       | Service Anagrafica  | Archivio          | Home        | 💫 <u>Esci</u> |
|----------------------------------------------------------------------------------------------------|----------------------------------------------------------------------------------------------------|---------------------------------------------------------------------|------------------------|---------------------|-------------------|-------------|---------------|
| Ti trovi in:SDA / Bandi SDA Pubblica                                                                                                    | <u>ati</u>                                                                                                    |                                                                     |                        |                     |                   |             | Legenda       |
|                                                                                                    |                                                                                                    |                                                                     |                        |                     | nascond           | li suggerim | enti <i>İ</i> |
| Di seguito è riportato l'elenco dei Band<br>Per visualizzare il dettaglio del bar<br>Per visualizzare tutti i documenti c<br>partecipando"<br>Per creare la richiesta di abilitazion | i SDA pubblicati<br>ndo cliccare sulla lente "Vedi" situata n<br>ollegati al singolo SDA , cliccare sulla<br>ne cliccare sul dettaglio e poi sul pulsa | ella colonna "Dettag<br>lente "Apri" situata i<br>inte "Iscrizione" | glio"<br>nella colonna | "Doc. collegati"    | ' dalla sezione " | Bandi SDA a | a cui sto     |
| Albo fornitori Bandi                                                                                                    | Inviti Comunicazioni                                                                                                    | sda 1                                                               |                        |                     |                   |             |               |
| Bandi SDA Pubblicati                                                                                                    |                                                                                                    |                                                                     |                        |                     |                   |             |               |
| N. Righe:1 2                                                                                                    |                                                                                                    |                                                                     |                        |                     |                   |             |               |
| Descrizione breve                                                                                                    |                                                                                                    | Protocollo Bando                                                    | <u>Protoco</u>         | ollo                | Scadenza          | Dettag      |               |
| ISTITUZIONE DI UN SISTEMA DIN<br>FORNITURA DI FARMACI PER LE<br>AA.SS.LL./AA.OO./AA.OO.UU./IRC<br>Categorie                                                                          | AMICO DI ACQUISIZIONE PER LA<br>SS DELLA REGIONE PUGLIA con                                                                                            |                                                                     | P100089                | 6-16 3 <sup>-</sup> | 1/12/2018 12:00   | ₽_v         | /edi 🗸        |
| Bandi SDA a cui sto partec                                                                                                    | ipando                                                                                                    |                                                                     |                        |                     |                   |             |               |

Cliccare quindi su "Vedi" nella colonna "Dettaglio", verrà mostrata la seguente schermata:

| Stampa                             |                                                                                                    | ISCRIZ   | ZIONE   | DOCUMENTI COLLEGATI | CHIUDI |  |
|------------------------------------|----------------------------------------------------------------------------------------------------|----------|---------|---------------------|--------|--|
| Bando - Dettagli                   |                                                                                                    |          |         |                     |        |  |
| Oggetto:                           | ISTITUZIONE DI UN SISTEMA DINAMICO DI ACQUISIZIONE PER LA FORNITURA DI FARMACI PER LE<br>AA.SS.LL./AA.OO./AA.OO.UU./IRCSS DELLA REGIONE PUGLIA con Categorie |          |         |                     |        |  |
| Protocollo:                        | P1000896-16                                                                                                    |          |         |                     |        |  |
| Rispondere dal:                    | 02/09/2016 12:00:00                                                                                                    |          |         |                     |        |  |
| Presentare le istanze entro<br>il: | 31/12/2018 12:00:00                                                                                                    |          |         |                     |        |  |
| Risorsa Economica<br>Complessiva:  | 896.000,00                                                                                                    |          |         |                     |        |  |
| Documentazione:                    | Descrizione                                                                                                    | Allegato |         |                     |        |  |
|                                    | Disciplinare                                                                                                    |          | Di      | sciplinare.pdf      |        |  |
|                                    | modello requisiriti generali                                                                                                    |          | domanda | ammisione.pdf.p7m   |        |  |
|                                    | Ente                                                                                                    |          |         |                     |        |  |
| Enti Aderenti:                     | InnovaPuglia S.p.A.                                                                                                    |          |         |                     |        |  |
|                                    | ASL BARI                                                                                                    |          |         |                     |        |  |
| Note:                              | si precisa che                                                                                                    |          |         |                     |        |  |
| Chiarimenti                        |                                                                                                    | A 0111   |         |                     |        |  |
| Nessun chiarimento presente.       | LONG SOLLA PROCEDURA GLICO                                                                                                    |          |         |                     |        |  |

Sul dettaglio del bando, nella sezione "Documentazione", è possibile scaricare gli allegati degli "Atti di Gara" cliccando sul nome del file.

#### Chiarimenti

In basso, nella sezione "**Chiarimenti**" è possibile consultare le risposte ai quesiti più frequenti e, se necessario, inviare un quesito d'iniziativa cliccando su "**Per inviare un Quesito sulla Procedura clicca qui**".

| $\rightarrow$ PER INVIARE UN QUESITO SULLA PROCEDURA CLICCA QUI |                                 |
|-----------------------------------------------------------------|---------------------------------|
| *Que                                                            | esito                           |
| *Denominazione                                                  | Fornitore_01                    |
| *Telefono                                                       | E232                            |
| *Fax                                                            |                                 |
| *E-Mail                                                         | ini ang salipakan kang salari k |
|                                                                 | INVIA QUESITO CHIUDI            |

Inserire quindi la richiesta e cliccare su "Invia Quesito".

Il quesito verrà storicizzato nei "**Documenti collegati**" del bando e potrà essere consultato in qualsiasi momento.

| Stampa                            |                                                                                                    |                             |             | ISCRIZION    | E DOCUMENTI CO | CHIUDI              |  |
|-----------------------------------|----------------------------------------------------------------------------------------------------|-----------------------------|-------------|--------------|----------------|---------------------|--|
| Bando - Dettagli                  |                                                                                                    |                             |             |              |                |                     |  |
| Oggetto:                          | ISTITUZIONE DI UN SISTEMA DINAMICO DI ACQUISIZIONE PER LA FORNITURA DI FARMACI PER LE<br>AA.SS.LL./AA.OO./AA.OO.UU./IRCSS DELLA REGIONE PUGLIA con Categorie |                             |             |              |                |                     |  |
| Protocollo:                       | PI000896-16                                                                                                    |                             |             |              |                | CHIUDI X            |  |
| Rispondere dal:                   | 02/09/2016 1:                                                                                                    |                             |             |              |                |                     |  |
| Presentare le istanze entro       | 31/12/2018 1:                                                                                                    | 1. DOCUMENTI COLLEGATI      |             |              |                |                     |  |
| <b>II:</b>                        |                                                                                                    | Bando SDA                   |             |              |                |                     |  |
| Risorsa Economica<br>Complessiva: | 0,00                                                                                                    | Richiesta di Ammissione SDA |             |              |                |                     |  |
|                                   | Descrizion Miei quesiti                                                                                                    |                             |             |              |                |                     |  |
| Documentazione:                   | Disciplinare                                                                                                    | Protocollo Procedura        | Protocollo  | Nome         | <u>Stato</u>   | Data di ricezione   |  |
| bocumentazione.                   | modello requi Ploo                                                                                                    | PI000896-16                 | PI000900-16 | Fornitore_01 | Inviato        | 02/09/2016 16:43:54 |  |
|                                   |                                                                                                    | PI000896-16                 | PI000905-16 | Fornitore_01 | Inviato        | 06/09/2016 09:35:31 |  |
|                                   | Ente                                                                                                    |                             |             |              |                |                     |  |
| Enti Aderenti:                    | InnovaPuglia                                                                                                    |                             |             |              |                |                     |  |
|                                   | ASL BARI                                                                                                    |                             |             |              |                |                     |  |
| Note:                             | si precisa che                                                                                                    |                             |             |              |                |                     |  |

Nel momento in cui il quesito verrà evaso dall'Ente, il Sistema invierà una mail di notifica per invitare il fornitore a collegarsi e prendere visione di quando comunicato.

Per visualizzare la risposta, accedere ai **Documenti Collegati**", sezione "**Miei Quesiti**" e cliccare sulla ragione sociale nella colonna "**Nome**", verrà mostrata la seguente schermata:

| Stampa Docur        | menti Collegati                   | <u>chiudi</u>             |                                  |                                         |                                  |
|---------------------|-----------------------------------|---------------------------|----------------------------------|-----------------------------------------|----------------------------------|
| Protocollo Bando    | PI000896-16                       |                           |                                  | Scadenza                                |                                  |
| Oggetto             | ISTITUZIONE DI<br>PUGLIA con Cate | UN SISTEMA DIN/<br>egorie | AMICO DI ACQUISIZIONE PER LA FOR | RNITURA DI FARMACI PER LE AA.SS.LL./AA. | 00./AA.00.UU./IRCSS DELLA REGION |
| Società             | Fornitore_01                      |                           |                                  | Telefono                                | 2232                             |
| E-Mail              |                                   | aning in                  |                                  | Fax                                     | 082593073                        |
| Protocollo          | PI000905-16                       |                           |                                  | Data invio quesito                      | 06/09/2016 09:35                 |
| Quesito             | Mio Quesito                       |                           |                                  |                                         |                                  |
| Protocollo risposta | 1                                 |                           |                                  | Data Risposta                           |                                  |
| Risposta            | Risposta al que                   | sito                      |                                  |                                         |                                  |
| Allegato            |                                   |                           |                                  |                                         |                                  |

#### Accesso all'istanza

Per accedere all'istanza d'iscrizione, cliccare sul pulsante "**Iscrizione**" in alto a destra sul dettaglio del bando come mostrato di seguito:

| Stampa                                  | ISCRIZIONE DOCUMENTI COLLEGATI CHIUDI                                                                                                    |                           |  |  |  |  |
|-----------------------------------------|----------------------------------------------------------------------------------------------------|---------------------------|--|--|--|--|
| Bando - Dettagli                        |                                                                                                    |                           |  |  |  |  |
| Oggetto:                                | ISTITUZIONE DI UN SISTEMA DINAMICO DI ACQUISIZIONE PER LA FORNITURA DI FARMACI PER LE<br>AA.SS.LL./AA.OO./AA.OO.UU./IRCSS DELLA REGIONE PUGLIA con Categorie |                           |  |  |  |  |
| Protocollo:                             | PI000896-16                                                                                                    |                           |  |  |  |  |
| Rispondere dal:                         | 02/09/2016 12:00:00                                                                                                    |                           |  |  |  |  |
| Presentare le istanze<br>entro il:      | 31/12/2018 12:00:00                                                                                                    |                           |  |  |  |  |
| Risorsa Economica<br>Complessiva:       | 896.000,00                                                                                                    |                           |  |  |  |  |
| nen en en en en en en en en en en en en | Descrizione                                                                                                    | Allegato                  |  |  |  |  |
| Documentazione:                         | Disciplinare                                                                                                    | Disciplinare.pdf          |  |  |  |  |
|                                         | modello requisiriti generali                                                                                                    | domanda ammisione.pdf.p7m |  |  |  |  |
|                                         | Ente                                                                                                    |                           |  |  |  |  |
| Enti Aderenti:                          | InnovaPuglia S.p.A.                                                                                                    |                           |  |  |  |  |
|                                         | ASL BARI                                                                                                    |                           |  |  |  |  |
| Note:                                   | si precisa che                                                                                                    |                           |  |  |  |  |

Verrà visualizzata l'istanza da compilare.

Per collocare la propria Istanza occorre eseguire i seguenti passi:

- Compilare correttamente il modulo in ogni sua parte (i dati già presenti sono quelli forniti in sede di registrazione).
- <u>Se previsto dal bando</u>, selezionare la/e classe/i per cui si richiede l'iscrizione all'interno dell'area "<u>Categorie Merceologiche</u>", cliccando sull'apposito bottone.

| t) di essere consapevole, che qualor<br>dichiarazione è stata rilasciata, dichia<br>comunicati. | ra emerga la non veridicità<br>iara inoltre che tutte le infoi | del contenuto di quanto dichiarato, questa Impresa decadrà dai benefici e dalle autorizzazioni per le quali la<br>rmazioni e i dati sopra riportati sono veritieri ed attuali, eventuali variazioni dei dati indicati verranno tempestivamente |
|-------------------------------------------------------------------------------------------------|----------------------------------------------------------------|----------------------------------------------------------------------------------------------------|
| Categorie Merceologiche: 0 Selez                                                                | zionati                                                        |                                                                                                    |

14

Le classi appariranno inizialmente accorpate per settori: è possibile visualizzare i comparti, categorie e classi eventualmente presenti cliccando sul simbolo "+" posto sulla sinistra. Selezionare tutte le categorie merceologiche prescelte e infine cliccare sul pulsante "Conferma".

| Suggerimenti                                                                                                    |                                                                                                    |
|----------------------------------------------------------------------------------------------------|----------------------------------------------------------------------------------------------------|
| Cliccare sul segno (+) accanto all'elenco di interesse per visualizzare le relative voci; successiva<br>E' possibile selezionare più voci; le voci selezionate verranno automaticamente aggiunte all'area<br>Terminata la selezione delle voci di interesse cliccare sul tasto conferma posizionato in fondo al<br>Per eliminare una voce erroneamente selezionata, cliccare nell'ambito dell'area "Elementi se<br>comando Elimina.                                                                                                    | amente cliccare sul simbolo di spunta per selezionare la voce da scegliere.<br>a "Elementi selezionati".<br>la finestra.<br>lezionati" sul simbolo di spunta relativo alla voce da eliminare e successivamente cliccare sul |
| Elenco                                                                                                    | Elementi selezionati                                                                                                    |
| Cerca Indietro                                                                                                    | Elimina Svuota                                                                                                    |
| APPARATO GASTROINTESTINALE E METABOLISMO     Gistema cardiovascolare     DERMATOLOGICI     ANTIMICOTICI PER USO DERMATOLOGICO     ANTIPRURIGINOSI, INCLUSI ANTIISTAMINICI, ANESTETICI, ECC.     ANTIPSORIASICI     ANTIBIOTICI E CHEMIOTERAPICI PER USO DERMATOLOGICO     CORTICOSTEROIDI, PREPARATI DERMATOLOGICI     ANTISETTICI E DISINFETTANTI     BENDAGGI MEDICATI     PREPARATI OERMATOLOGICI     ANTINFETTIVI GENERALI PER USO SISTEMICO     ANTINFETTIVI GENERALI PER USO SISTEMICO     ANTINFETTIVI GENERALI PER USO SISTEMICO     ANTINFETTIVI GENERALI PER USO SISTEMICO     FARMACI ANTINEOPLASTICI E IMMUNOMODULATORI | BENDAGGI MEDICATI     PREPARATI ANTIACNE     ALTRI PREPARATI DERMATOLOGICI                                                                                                    |
|                                                                                                    | Conferma Svuota Annulla                                                                                                    |

 Allegare i file all'interno dell'area "<u>ULTERIORE DOCUMENTAZIONE</u>" sulle righe già predisposte e inserire ulteriore documentazione utile alla valutazione della domanda cliccando su "<u>Aggiungi Allegato</u>" tante volte quanti sono i documenti da allegare.

| Aggiungi<br>Docume | a Allegato<br>entazione |          |              |                    |                                                                |                |               |
|--------------------|-------------------------|----------|--------------|--------------------|----------------------------------------------------------------|----------------|---------------|
|                    | Descrizione             | Allegato | Obbligatorio | Richiesta<br>Firma | File Ammessi                                                   | Data Emissione | Data scadenza |
|                    | requisiti generici      |          | M            | ¥                  | pdf -<br>Documento<br>Acrobat<br>p7m -<br>Documento<br>Firmato |                |               |
|                    | dichiarazioni           |          | ঘ            |                    | pdf -<br>Documento<br>Acrobat<br>p7m -<br>Documento<br>Firmato | ···            | m             |
| <b>→</b> ⊕         |                         |          |              |                    |                                                                |                |               |

- Generare il pdf della presente busta cliccando sul bottone "<u>Genera PDF</u>" in fondo alla pagina e prenderne visione; salvare il file sul proprio PC utilizzando il bottone "<u>Salva PDF</u>" (si invita a non rinominare il file), quindi, firmare digitalmente il file e salvare lo stesso sul proprio PC.
- Allegare il pdf firmato nell'apposita area denominata "<u>Firma della busta Allegato PDF firmato</u>", cliccando sull'apposito bottone.
- Inviare l'istanza cliccando su "**Invia**" in alto nella pagina.

E' possibile salvare l'istanza in qualsiasi momento e riprenderla in fasi successive per il completamento.

| tente                                                | Titolo documento                                                                                                    |                                                                                                 | Protocollo | Data invio | Fase<br>In Javorazione |
|------------------------------------------------------|----------------------------------------------------------------------------------------------------|-------------------------------------------------------------------------------------------------|------------|------------|------------------------|
| tente In Carico                                      |                                                                                                    |                                                                                                 | Protocollo | Data Prot. | Data scadenza          |
| Dichiarazioni                                        |                                                                                                    |                                                                                                 |            |            |                        |
|                                                      |                                                                                                    |                                                                                                 |            |            |                        |
| chiesta di ammissio                                  | one al Sistema Dinamico di Acq                                                                                      | uisizione:                                                                                      |            |            |                        |
| ndo SDA FArmaci                                      |                                                                                                    |                                                                                                 |            |            |                        |
|                                                      |                                                                                                    |                                                                                                 |            |            |                        |
| sottoscritto                                         |                                                                                                    |                                                                                                 |            |            |                        |
| sottoscritto                                         |                                                                                                    |                                                                                                 |            |            |                        |
| sottoscritto                                         | Cognome                                                                                                    | Codice Fiscale                                                                                  |            |            |                        |
| sottoscritto                                         | Cognome                                                                                                    | Codice Fiscale<br>PNNNRC7123C361L                                                               |            |            |                        |
| sottoscritto<br>me<br>ato a ( Clicca l'icc           | Cognome<br>িজ্ঞালনত<br>Das sottostante per scegliere                                                                | Codice Fiscale<br>PNNNRC7123C361L<br>la località geografica )                                   |            |            |                        |
| sottoscritto<br>me<br>ato a ( Clicca l'icco<br>Stato | Cognome<br>সহাইপ্ৰথম<br>Dana sottostante per scegliere<br>Provincia                                                 | Codice Fiscale<br>PNNNRC7123C361L<br>la località geografica )<br>Comune                         | ii         |            |                        |
| sottoscritto                                         | Cognome                                                                                                    | Codice Fiscale PNNNRC7123C361L Ia località geografica ) Comune                                  | il         |            |                        |
| sottoscritto                                         | Cognome                                                                                                    | Codice Fiscale PNNNRC7123C361L Ia località geografica ) Comune                                  |            |            |                        |
| sottoscritto                                         | Cognome<br>Cognome<br>Dra sottostante per scegliere<br>Provincia<br>Telefono 2<br>3383837953                        | Codice Fiscale<br>PNNNRC7123C361L<br>la località geografica )<br>Comune                         | il         |            |                        |
| sottoscritto                                         | Cognome<br>Data sottostante per scegliere<br>Provincia<br>Telefono 2<br>333333553<br>24 l'icona sottostante per sce | Codice Fiscale PNNNRC7123C361L I a località geografica ) Comune aliere la località geografica ) | 1 <b>1</b> |            |                        |

L'istanza salvata può essere ripresa attraverso i documenti collegati del bando, cliccando sul nome come mostrato di seguito:

|                                                      |                      |               | ISCRIZ             |       | ENTI COLLEGATI       | CHI |
|------------------------------------------------------|----------------------|---------------|--------------------|-------|----------------------|-----|
|                                                      |                      |               |                    |       | CHIUDI               | ×   |
| ISTITUZIONE DI UN SISTEMA DINAMICO DI A<br>Categorie |                      | COLLEGATI     |                    |       |                      | con |
| PI000896-16                                          | Bando SDA            |               |                    |       |                      |     |
| 02/09/2016 12:00:00                                  | Richiesta di An      | nmissione SDA |                    |       |                      |     |
| 31/12/2018 12:00:00<br>0,00                          | Protocollo Procedura | Protocollo    | Nome               | Stato | Data di<br>ricezione |     |
| Descrizione                                          |                      |               | Istanza Iscrizione |       | Salvato              |     |
| Disciplinare                                         |                      |               |                    |       |                      |     |
| modello requisiriti generali                         |                      |               |                    |       |                      |     |
| Ente                                                 |                      |               |                    |       |                      |     |
| InnovaPuglia S.p.A.                                  |                      |               |                    |       |                      |     |
| ASLBARI                                              |                      |               |                    |       |                      |     |

#### Comunicazione dell'Esito

La comunicazione verrà notificata per email. Per accedere al dettaglio della comunicazione, è necessario collegarsi in area privata, sezione "**SDA**, cliccare su "**Bandi SDA a cui sto partecipando**", quindi su "**Vedi**" nella colonna "**Dettaglio**" e selezionare il nome della comunicazione per accedere al dettaglio (In questo caso si è ricevuta una Richiesta Integrativa):

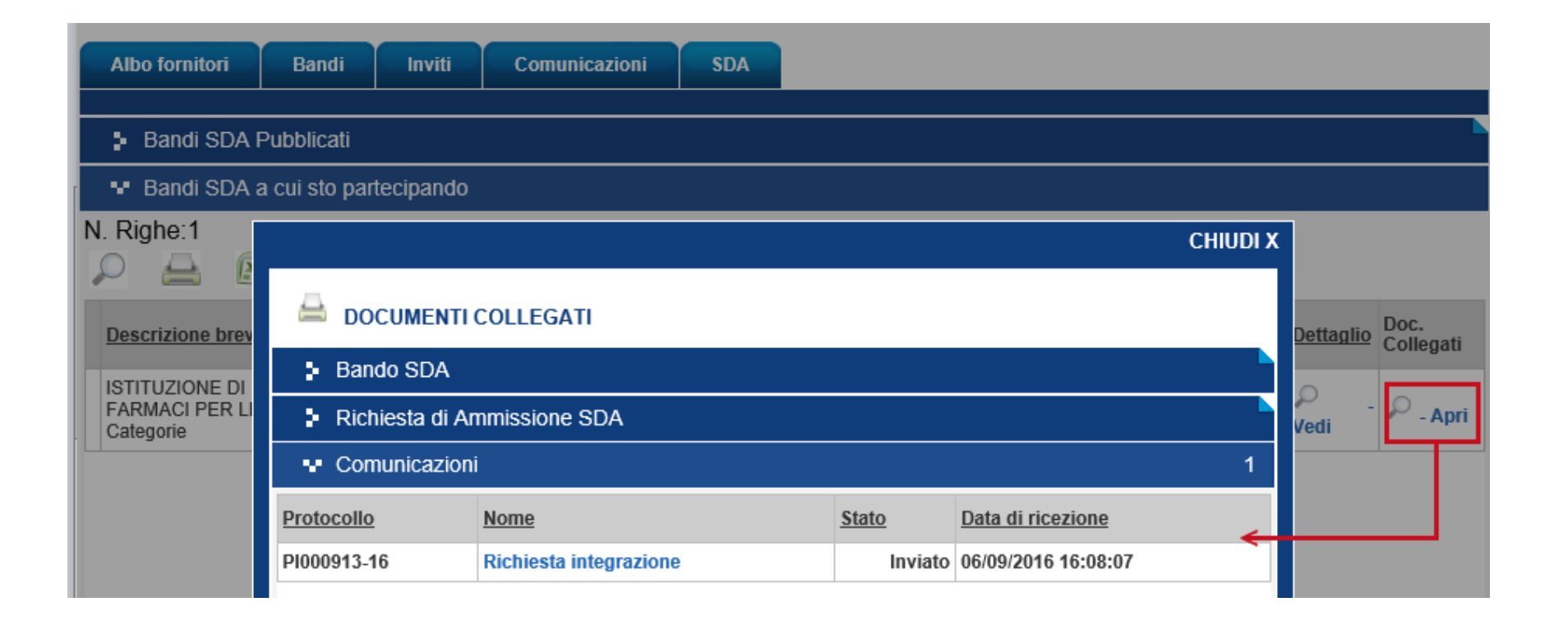

## Verrà visualizzata la seguente schermata:

| Risposta Richiesta Integ                              | <u>ırativa Stampa Doc</u>              | umenti Collegati       | <u>chiudi</u>          |                                 |                               |                                |                          |
|-------------------------------------------------------|----------------------------------------|------------------------|------------------------|---------------------------------|-------------------------------|--------------------------------|--------------------------|
| Compilatore                                           | Titolo                                 |                        |                        | Protocollo                      |                               | Data invio                     | Fase                     |
|                                                       | Richiesta integrazione                 |                        |                        | PI000913-16                     |                               | 06/09/2016                     | Notificato               |
|                                                       | -                                      |                        |                        | Protocollo Generale             |                               | Data Protocollo                |                          |
|                                                       |                                        |                        |                        |                                 |                               | Data Protocolio                |                          |
|                                                       |                                        |                        |                        |                                 |                               |                                |                          |
| Stazione Appaltante                                   |                                        |                        |                        | Operatore Economico             |                               |                                |                          |
| InnovaPuglia S.p.A.                                   |                                        | N 1. H                 |                        | F004                            |                               |                                |                          |
| S.P. Casamassima Km                                   | n.3 70010 Valenzano (Ba                | ri) Italia             |                        | Oceano Indiano, 345 83          | 3100 Avellino (Avellino)      | Italia                         |                          |
| Tel 0804670111 - Fax                                  | 0804551868 - <u>www.inno</u>           | va.puglia.it           |                        | Tel 082593073 - Fax 08          | 52593011 -                    |                                |                          |
| Cod. Fisc. e Part. IVA                                | 10683/080/2/                           |                        |                        | Cod. Fisc. e Part. IVA I        | 145788822221                  |                                |                          |
| Protocollo Bando                                      | Protocollo Istanza                     |                        |                        |                                 |                               |                                |                          |
|                                                       | PI000909-16                            |                        |                        |                                 |                               |                                |                          |
| Oggetto                                               |                                        |                        |                        |                                 |                               |                                |                          |
| Abilitazione al Sistema Di                            | inamico di Acquisizione " Ba           | ando SDA FArmaci '     | ' – Richiesta integraz | tione                           |                               |                                |                          |
| Comunicazione                                         |                                        |                        |                        |                                 |                               |                                |                          |
| Con riferimento alla Sua i<br>secondo quanto suindica | richiesta di abilitazione al ba<br>to. | ando in oggetto, si ri | chiede l'integrazione  | della medesima come di segu     | uito indicato. L'integrazione | e dovrà avvenire perfezionando | l'istanza già presentata |
| Per qualsiasi chiarimento                             | potrá contattare l'HELP DE             | SK. Restando a dis     | posizione per ogni ul  | teriore chiarimento, si porgono | o cordiali saluti.            |                                |                          |
|                                                       |                                        |                        |                        |                                 |                               |                                |                          |
| Allegato                                              |                                        |                        |                        |                                 |                               |                                |                          |
|                                                       |                                        |                        |                        |                                 |                               |                                |                          |

#### Crea Risposta

Nel caso l'Operatore Economico abbia ricevuto una "**Richiesta Integrativa**", sarà possibile integrare le informazioni richieste attraverso l'apposito comando "**Risposta Richiesta Integrativa**", come mostrato di seguito:

| Risposta Richiesta In   | tegrativa <u>Stampa Doct</u>       | umenti Collegati <u>chiu</u> | udi                |                                      |                                                             |                   |
|-------------------------|------------------------------------|------------------------------|--------------------|--------------------------------------|-------------------------------------------------------------|-------------------|
| Compilatore             | Titolo                             |                              |                    | Protocollo                           | Data invio                                                  | Fase              |
|                         | Richiesta integrazione             |                              |                    | PI000913-16                          | 06/09/2016                                                  | Notificato        |
|                         | _                                  |                              |                    | Protocollo Generale                  | Data Protocollo                                             |                   |
|                         |                                    |                              |                    | Trotocolio Generale                  | Data Trotocolio                                             |                   |
|                         |                                    |                              |                    |                                      |                                                             |                   |
| Stazione Appaltante     |                                    |                              |                    | Operatore Economico                  |                                                             |                   |
| InnovaPuglia S.p.A      | λ.                                 |                              |                    | F004                                 |                                                             |                   |
| S.P. Casamassima        | Km.3 70010 Valenzano (Ba           | ri) Italia                   |                    | Oceano Indiano, 345 83100 A          | Avellino (Avellino) Italia                                  |                   |
| Tel 0804670111 - F      | ax 0804551868 - www.innov          | /a.puglia.it                 |                    | Tel 082593073 - Fax 082593           | i011 -                                                      |                   |
| Cod. Fisc. e Part. IV   | A IT06837080727                    |                              |                    | Cod. Fisc. e Part. IVA IT4578        | 38822221                                                    |                   |
| Drotocollo Dondo        | Brotocollo Istanza                 |                              |                    |                                      |                                                             |                   |
| FIOLOCUIU Balluu        | PIOLOCOIO ISLAIIZA                 |                              |                    |                                      |                                                             |                   |
|                         | P1000909-16                        |                              |                    |                                      |                                                             |                   |
| Oggetto                 |                                    |                              |                    |                                      |                                                             |                   |
| Abilitazione al Sistema | a Dinamico di Acquisizione " Ba    | indo SDA FArmaci " – Ric     | chiesta integrazi  | one                                  |                                                             |                   |
| Comunicazione           |                                    |                              |                    |                                      |                                                             |                   |
| Con riferimento alla Su | ua richiesta di abilitazione al ba | ndo in oggetto, si richiede  | e l'integrazione d | della medesima come di seguito ind   | dicato. L'integrazione dovrà avvenire perfezionando l'istan | za già presentata |
| secondo quanto suind    | licato.                            |                              | 2                  | -                                    | 2                                                           | 5.                |
| Per qualsiasi chiarime  | nto potrà contattare l'HELP DE     | SK. Restando a disposizi     | ione per ogni ulte | eriore chiarimento, si porgono cordi | iali saluti.                                                |                   |
|                         |                                    |                              |                    |                                      |                                                             |                   |
| Allegato                |                                    |                              |                    |                                      |                                                             |                   |
| -                       |                                    |                              |                    |                                      |                                                             |                   |
|                         |                                    |                              |                    |                                      |                                                             |                   |

21

## Verrà visualizzata la seguente schermata:

| Compilatore                                                                                                    | Titolo<br>Risposta Comunicazione                                                                                                    |                                                                                                    | Protocollo<br>Protocollo Generale                                                                                                    | Data invio<br>Data Protocollo                                                                                                    | Fase<br>In lavorazione                                                |
|----------------------------------------------------------------------------------------------------|----------------------------------------------------------------------------------------------------|----------------------------------------------------------------------------------------------------|----------------------------------------------------------------------------------------------------|----------------------------------------------------------------------------------------------------|-----------------------------------------------------------------------|
| Operatore Economico<br>Fornitore_01<br>Filangieri, 24 83100 Can<br>Tel 2232 - Fax 08259307<br>Cod. Fisc. e Part. IVA IT                                                                                                    | dida (Avellino) Italia<br>'3 -<br>0000000000                                                                                                    |                                                                                                    | Stazione Appaltante<br>Regione Puglia - Affari Gene<br>Viale Caduti di Tutte le Guerre<br>Tel 0805403108 - Fax 080.540<br>Cod. Fisc. e Part. IVA IT80017 | e <b>rali</b><br>e, 15 70126 Bari (Bari) Italia<br>03592 - <u>www.regione.puglia.it</u><br>7210727                                 |                                                                       |
| Protocollo Riferimento<br>PI000144-16                                                                                                    | Protocollo Istanza<br>PI000143-16                                                                                                    |                                                                                                    |                                                                                                    |                                                                                                    |                                                                       |
| Oggetto                                                                                                    |                                                                                                    |                                                                                                    |                                                                                                    |                                                                                                    |                                                                       |
| Abilitazione all' Albo Fornit<br>Comunicazione<br>Con riferimento alla Sua rid<br>Si prega di inviare ulteriore                                                                                                    | pri Regione Puglia " EMP_ALBO_0(<br>thiesta di abilitazione all'albo in ogg                                                                                                    | 1 " – Conferma PARZIALE<br>tto, si comunica che la stessa è                                                                                                    | stata accettata per le categorie merceolog                                                                                                    | iche di seguito elencate. [Classi di Isc                                                                                           | rizione]                                                              |
| Abilitazione all' Albo Fornit<br>Comunicazione<br>Con riferimento alla Sua rio<br>Si prega di inviare ulteriore<br>Si informa, inoltre, che tutt<br>Per qualsiasi chiarimento p<br>Restando a disposizione p<br>Risposta                                                                                | pri Regione Puglia " EMP_ALBO_00<br>chiesta di abilitazione all'albo in ogg<br>documentazione comprovante le cl<br>le comunicazioni si considerano va<br>otrà contattare il Call Center al Nun<br>er ogni ulteriore chiarimento, si porg                           | 1 " – Conferma PARZIALE<br>sto, si comunica che la stessa è<br>assi non confermate<br>lidamente effettuate nell'Area ri:<br>ero Verde 800 900 121 oppure<br>ono cordiali saluti. | stata accettata per le categorie merceolog<br>servata "Comunicazioni" del portale EmPUI<br>inviare una e-mail all'indirizzo: helpdesk@e                  | iche di seguito elencate. [Classi di Isc<br>LIA e, come avviso, all'indirizzo di pos<br>empulia.it (dal lunedi al venerdì h. 09.0  | rizione]<br>ta elettronica comunicato.<br>0 - 13.00 e 14.00 - 18.00). |
| Abilitazione all' Albo Fornit<br>Comunicazione<br>Con riferimento alla Sua ric<br>Si prega di inviare ulteriore<br>Si informa, inoltre, che tutto<br>Per qualsiasi chiarimento p<br>Restando a disposizione p<br>Risposta<br>si allega la docum                                                         | ori Regione Puglia " EMP_ALBO_00<br>chiesta di abilitazione all'albo in ogg<br>documentazione comprovante le cl<br>e le comunicazioni si considerano va<br>otrà contattare il Call Center al Nun<br>er ogni ulteriore chiarimento, si porg<br>mentazione richiesta | 1 " – Conferma PARZIALE<br>tto, si comunica che la stessa è<br>assi non confermate<br>lidamente effettuate nell'Area ri-<br>ero Verde 800 900 121 oppure<br>ono cordiali saluti. | stata accettata per le categorie merceolog<br>servata "Comunicazioni" del portale EmPUI<br>inviare una e-mail all'indirizzo: helpdesk@e                  | iiche di seguito elencate. [Classi di Isc<br>LIA e, come avviso, all'indirizzo di pos<br>empulia.it (dal lunedi al venerdì h. 09.0 | rizione]<br>ta elettronica comunicato.<br>0 - 13.00 e 14.00 - 18.00). |
| Abilitazione all'Albo Fornit<br>Comunicazione<br>Con riferimento alla Sua ric<br>Si prega di inviare ulteriore<br>Si informa, inoltre, che tutto<br>Per qualsiasi chiarimento p<br>Restando a disposizione p<br>Risposta<br>si allega la docum                                                          | bri Regione Puglia " EMP_ALBO_00<br>chiesta di abilitazione all'albo in ogg<br>documentazione comprovante le cl<br>e le comunicazioni si considerano va<br>otrà contattare il Call Center al Nun<br>er ogni ulteriore chiarimento, si porg<br>mentazione richiesta | 1 " – Conferma PARZIALE<br>tto, si comunica che la stessa è<br>assi non confermate<br>lidamente effettuate nell'Area ri-<br>ero Verde 800 900 121 oppure<br>ono cordiali saluti. | stata accettata per le categorie merceolog<br>servata "Comunicazioni" del portale EmPUI<br>inviare una e-mail all'indirizzo: helpdesk@e                  | iiche di seguito elencate. [Classi di Isc<br>LIA e, come avviso, all'indirizzo di pos<br>empulia.it (dal lunedi al venerdì h. 09.0 | rizione]<br>ta elettronica comunicato.<br>0 - 13.00 e 14.00 - 18.00). |
| Abilitazione all'Albo Fornit<br>Comunicazione<br>Con riferimento alla Sua rio<br>Si prega di inviare ulteriore<br>Si informa, inoltre, che tutte<br>Per qualsiasi chiarimento p<br>Restando a disposizione p<br>Risposta<br>si allega la docum<br>Aggiungi Allegato<br>Documentazione                   | bri Regione Puglia " EMP_ALBO_00<br>chiesta di abilitazione all'albo in ogg<br>documentazione comprovante le cl<br>e le comunicazioni si considerano va<br>otrà contattare il Call Center al Nun<br>er ogni ulteriore chiarimento, si porg<br>mentazione richiesta | 1 " – Conferma PARZIALE<br>itto, si comunica che la stessa è<br>assi non confermate<br>lidamente effettuate nell'Area ri<br>ero Verde 800 900 121 oppure<br>ono cordiali saluti. | stata accettata per le categorie merceolog<br>servata "Comunicazioni" del portale EmPUI<br>inviare una e-mail all'indirizzo: helpdesk@e                  | iche di seguito elencate. [Classi di Isc<br>LIA e, come avviso, all'indirizzo di pos<br>empulia.it (dal lunedi al venerdì h. 09.0  | rizione]<br>ta elettronica comunicato.<br>0 - 13.00 e 14.00 - 18.00). |
| Abilitazione all'Albo Fornit<br>Comunicazione<br>Con riferimento alla Sua rio<br>Si prega di inviare ulteriore<br>Si informa, inoltre, che tutti<br>Per qualsiasi chiarimento p<br>Restando a disposizione p<br>Risposta<br>si allega la docum<br>Aggiungi Allegato<br>Documentazione<br>EL Descrizione | bri Regione Puglia " EMP_ALBO_00<br>chiesta di abilitazione all'albo in ogg<br>documentazione comprovante le cl<br>e le comunicazioni si considerano va<br>otrà contattare il Call Center al Nun<br>er ogni ulteriore chiarimento, si porg<br>mentazione richiesta | 1 " – Conferma PARZIALE<br>tto, si comunica che la stessa è<br>assi non confermate<br>lidamente effettuate nell'Area ri<br>ero Verde 800 900 121 oppure<br>ono cordiali saluti.  | stata accettata per le categorie merceolog<br>servata "Comunicazioni" del portale EmPUI<br>inviare una e-mail all'indirizzo: helpdesk@e                  | iche di seguito elencate. [Classi di Isc<br>LIA e, come avviso, all'indirizzo di pos<br>empulia.it (dal lunedi al venerdì h. 09.0  | rizione]<br>ta elettronica comunicato.<br>0 - 13.00 e 14.00 - 18.00). |

Inserire quindi la "**Risposta**", eventuale "**Documentazione**" richiesta e cliccare sul comando "**Invio**". Nel caso non si sia in possesso di tutta la documentazione richiesta, è possibile "**Salvare**" la risposta e riprenderla in un secondo momento attraverso i "**Documenti Collegati**" del Bando.

|                       |                                |         |                     | CHIUDI X |  |  |  |
|-----------------------|--------------------------------|---------|---------------------|----------|--|--|--|
| A DOCUMENTI COLLEGATI |                                |         |                     |          |  |  |  |
| Bando SDA             |                                |         |                     |          |  |  |  |
| Richiesta di          | Ammissione SDA                 |         |                     |          |  |  |  |
| Comunicazi            | ioni                           |         |                     |          |  |  |  |
| Protocollo            | Nome                           | Stato   | Data di ricezione   |          |  |  |  |
| PI000923-16           | Rifiuto Iscrizione             | Inviato | 06/09/2016 18:19:14 |          |  |  |  |
|                       | Risposta richiesta integrativa | Salvato | ←                   |          |  |  |  |
|                       |                                |         |                     |          |  |  |  |

Una volta inviata la documentazione integrativa, bisognerà attendere il nuovo esito dell'istruttoria.